# Konfigurieren Sie einen erweiterten SMBoder NFS-Datenspeicher

Veröffentlicht: 2024-09-25

Die folgenden Verfahren zeigen Ihnen, wie Sie einen externen Datenspeicher für das ExtraHop-System konfigurieren.

#### **Bevor Sie beginnen**

Berechnen Sie die Größe, die für Ihren erweiterten Datenspeicher benötigt wird 🖪

Um einen erweiterten Datenspeicher zu konfigurieren, führen Sie die folgenden Schritte aus:

- Zuerst mounten Sie die NFS- oder SMB-Freigabe, auf der Sie Daten speichern möchten.
- Für NFS konfigurieren Sie optional die Kerberos-Authentifizierung, bevor Sie den NFS-Mount hinzufügen.
- Geben Sie abschließend den neu hinzugefügten Mount als aktiven Datenspeicher an.

## Fügen Sie einen SMB-Mount hinzu

- 1. Loggen Sie sich in die Administrationseinstellungen des ExtraHop-Systems ein über https:// <extrahop-hostname-or-IP-address>/admin.
- 2. In der Konfiguration des Systems Abschnitt, klicken Datenspeicher.
- 3. In der Erweiterte Datenspeicher-Einstellungen Abschnitt, klicken Erweiterten Datenspeicher konfigurieren.
- 4. Klicken Sie Mount hinzufügen.
- 5. Klicken Sie CIFS-Mount hinzufügen.
- 6. Auf dem CIFS-Mount konfigurieren Seite, geben Sie die folgenden Informationen ein:

#### Name des Mounts

Ein Name für die Halterung, z. B. EXDS\_CIFS.

#### Pfad zum Teilen per Fernzugriff

Der Pfad für die Aktie im folgenden Format:

\\host\mountpoint

Zum Beispiel:

\\herring\extended-datastore

#### **SMB-Version**

Die SMB-Version, die mit Ihrem Dateiserver kompatibel ist.

#### Domäne

Die Domain der Standort.

- 7. Wenn ein Passwortschutz erforderlich ist, gehen Sie wie folgt vor:
  - a) Aus dem Authentifizierung Dropdownliste, wählen Passwort.
  - b) In der Nutzer und Passwort Felder, geben Sie einen gültigen Benutzernamen und ein Passwort ein.
- 8. Klicken Sie **Speichern**.

## (Optional) Kerberos für NFS konfigurieren

Sie müssen jede gewünschte Kerberos-Authentifizierung konfigurieren, bevor Sie einen NFS-Mount hinzufügen.

- 1. Loggen Sie sich in die Administrationseinstellungen des ExtraHop-Systems ein über https:// <extrahop-hostname-or-IP-address>/admin.
- 2. In der Konfiguration des Systems Abschnitt, klicken Datenspeicher und Anpassungen.
- 3. In der Konfiguration des Systems Abschnitt, klicken Datenspeicher.
- 4. Klicken Sie Kerberos Config hinzufügen.
- 5. In der Admin-Server Geben Sie in dieses Feld die IP-Adresse oder den Hostnamen des Kerberos-Masterservers ein, der Tickets ausstellt.
- 6. In der Hauptverteilungszentrum (KDC) Feld, geben Sie die IP-Adresse oder den Hostnamen des Server ein, der die Schlüssel enthält.
- 7. In der Reich Feld, geben Sie den Namen des Kerberos-Realms für Ihre Konfiguration ein.
- 8. In der Domäne In diesem Feld geben Sie den Namen der Kerberos-Domäne für Ihre Konfiguration ein.
- 9. In der Keytab-Datei Abschnitt, klicken **Wählen Sie Datei**, wählen Sie eine gespeicherte Keytab-Datei aus, und klicken Sie dann auf **Offen**.
- 10. Klicken Sie Upload.

## Einen NFS-Mount hinzufügen

### Bevor Sie beginnen

- Konfigurieren Sie alle anwendbaren Kerberos-Authentifizierungen, bevor Sie einen NFS-Mount hinzufügen.
- Erlauben Sie entweder allen Benutzern auf dem Share Lese-/Schreibzugriff oder weisen Sie den Benutzer "Extrahop" als Eigentümer des Shares zu und gewähren Sie Lese-/Schreibzugriff.
- Sie müssen NFS Version 4 haben.
- 1. In der Konfiguration des Systems Abschnitt, klicken Datenspeicher.
- 2. In der Erweiterte Datenspeicher-Einstellungen Abschnitt, klicken **Erweiterten Datenspeicher konfigurieren**.
- 3. Klicken Sie NFSv4-Mount hinzufügen.
- 4. Auf dem NFSv4-Mount konfigurieren Seite, vervollständigen Sie die folgenden Informationen:
- 5. In der Name des Mounts Feld, geben Sie einen Namen für den Mount ein, z. B. EXDS.
- 6. In der Remote-Share-Point Feld, geben Sie den Pfad für den Mount im folgenden Format ein: host:/ mountpoint, wie herring:/mnt/extended-datastore.
- 7. Aus dem Authentifizierung Wählen Sie im Dropdownmenü eine der folgenden Optionen aus:
  - Keine, ohne Authentifizierung.
  - Kerberos, für krb5-Sicherheit.
  - Kerberos (sichere Authentifizierung und Datenintegrität), für krb5i-Sicherheit.
  - Kerberos (sichere Authentifizierung, Datenintegrität, Datenschutz), für krb5p-Sicherheit.
- 8. Klicken Sie **Speichern**.

## Geben Sie einen Mount als aktiven erweiterten Datenspeicher an

Nachdem Sie einen SMB- oder NFS-Mount hinzugefügt haben, legen Sie den Mount als Ihren aktiven erweiterten Datenspeicher fest. Denken Sie daran, dass jeweils nur ein Datenspeicher Metriken erfassen kann.

- Hinwei&Venn Sie sich dafür entscheiden, 5-Minuten-und 1-Stunden-Metriken im erweiterten Datenspeicher zu speichern, bewirkt diese Option, dass alle 5-Minuten- und 1-Stunden-Metriken, die aus dem lokalen ExtraHop-Systemdatenspeicher erfasst wurden, in den erweiterten Datenspeicher migriert werden. Durch die Migration von 5-Sekunden-Metriken und 1-Stunden-Metriken auf einen erweiterten Datenspeicher bleibt mehr Platz zum Speichern von 30-Sekunden-Metriken im lokalen Datenspeicher, wodurch die Menge an verfügbarem Lookback mit hoher Auflösung erhöht wird.
- 1. Loggen Sie sich in die Administrationseinstellungen des ExtraHop-Systems ein über https:// <extrahop-hostname-or-IP-address>/admin.
- 2. In der Konfiguration des Systems Abschnitt, klicken Datenspeicher.
- 3. In der Erweiterte Datenspeicher-Einstellungen Abschnitt, klicken Erweiterten Datenspeicher konfigurieren.
- 4. Aus dem Name des Mounts Wählen Sie in der Dropdownliste den Namen des Mounts aus, das Sie als erweiterten Datenspeicher angeben möchten.
- 5. In der Datenspeicher-Verzeichnis Feld, geben Sie einen Namen für das Datenspeicherverzeichnis ein. Das Verzeichnis wird automatisch vom ExtraHop-System auf dem Mount-Point erstellt.
- 6. Für Konfigurieren als, wählen **Aktiv**.
- 7. In der Datenspeichergröße (GB) Feld, geben Sie die maximale Datenmenge an, die im Datenspeicher gespeichert werden kann.
- 8. Wählen Sie die **Fügen Sie 5-Minuten-und 1-Stunden-Metriken hinzu** Kontrollkästchen zum Speichern von 5-Minuten- und 1-Stunden-Metriken im erweiterten Datenspeicher.

24-Stunden-Metriken werden immer im erweiterten Datenspeicher gespeichert.

- 9. Geben Sie an, ob vorhandene Metriken in den erweiterten Datenspeicher migriert werden sollen, indem Sie eine der folgenden Optionen auswählen:
  - Um bestehende Metriken zu migrieren, wählen Sie Verschieben Sie vorhandene Metriken in den erweiterten Datenspeicher.
  - Um vorhandene Metriken im lokalen Datenspeicher beizubehalten, wählen Sie **Bestehende** Metriken im ExtraHop beibehalten.

Warnung: Während der Datenmigration hört das ExtraHop-System auf, Daten zu sammeln, und die Systemleistung wird beeinträchtigt. Der Migrationsvorgang nimmt unter den folgenden Umständen mehr Zeit in Anspruch:

- Wenn eine große Datenmenge migriert werden muss
- Wenn die Netzwerkverbindung zum NAS-Gerät, das den Datenspeicher hostet, langsam ist
- Wenn die Schreibleistung des NAS-Geräts, das den Datenspeicher hostet, langsam ist
- 10. Wählen Verschieben Sie vorhandene Metriken in den erweiterten Datenspeicher.
- 11. Für Wenn der Datenspeicher voll ist, geben Sie an, was das System tun soll, wenn der Datenspeicher voll wird, indem Sie eine der folgenden Optionen auswählen.
  - Um ältere Daten zu überschreiben, wenn der Datenspeicher voll ist, klicken Sie auf Überschreiben.
  - Um das Speichern neuer Metriken im erweiterten Datenspeicher zu beenden, wenn der Datenspeicher voll ist, klicken Sie auf **Hör auf zu schreiben**.
- 12. Klicken Sie Konfiguriere.

Nachdem der Speicher hinzugefügt wurde, wird der Status angezeigt Nominal.

Nächste Schritte

- Probleme mit einem erweiterten Datenspeicher beheben 🗹
- Archivieren Sie einen erweiterten Datenspeicher für schreibgeschützten Zugriff 🖪